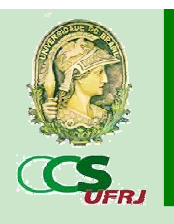

# **UNIVERSIDADE FEDERAL DO RIO DE JANEIRO BIBLIOTECA CENTRAL DO CENTRO DE CIÊNCIAS DA SAÚDE**

## **RESERVA E RENOVAÇÃO ON-LINE: PROCEDIMENTOS**

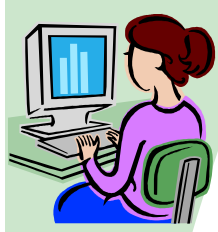

#### ENTRADA NA BASE MINERVA E LOGIN DE ACESSO

1. Acesse a Base Minerva: www.minerva.ufrj.br,

selecione qualquer dos links dispostos um na seção Bibliotecas (Acervo geral, TDUFRJ -Teses e Dissertações da UFRJ, Biblioteca Digital de

Teses e Dissertações, Periódicos ou Partituras).

2. Na opção Usuário, que se encontra no alto da tela, você poderá acessar seu cadastro. Entre com o número do seu CPF nos campos ID do usuário e Senha. Depois clique em Identificação.

Por questões de segurança, recomendamos que sua senha seja alterada no primeiro acesso. Ressaltamos que, a senha de acesso é confidencial, portanto, cabe ao usuário do sistema zelar para que a mesma não seja utilizada por terceiros.

# ALTERAÇÃO DA SENHA DE ACESSO

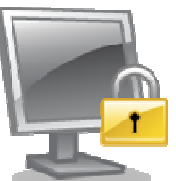

Você poderá alterar a sua senha sempre que desejar.

Após identificar-se na base, clique em Senha no alto da tela. Em seguida, digite sua senha atual e a sua nova senha duas vezes para confirmação.

Caso você esqueca sua senha atual, basta solicitar uma nova senha à biblioteca.

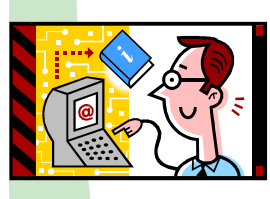

### **RESERVA ON-LINE**

Para reservar um livro é necessário que o usuário esteja com a situação cadastral ativa e que o livro não esteja disponível para empréstimo.

1. Acesse a base minerva, digitando na opção Usuário o seu login e a senha.

2. Clique na aba Busca por palavras para realizar a pesquisa da obra que deseja reservar.

3. No campo **Digitar palavra** ou a frase digite o nome do autor, título etc.

4. Selecione a opção correspondente ao que foi digitado no Campo para busca.

- 5. Clique em Sim no campo Palavras adjacentes.
- 6. Selecione CCS no campo Base para a busca.

Observe que, a opção *Reservar* só estará disponível se não houver nenhuma obra disponível. Caso existam vários exemplares do livro de interesse, basta reservar apenas um exemplar, pois o sistema agrupa todos os pedidos para o título solicitado, independente do exemplar. No entanto, caso o seu interesse seja por dois volumes de uma determinada coleção, ou por edições diferentes, a reserva deverá ser feita para cada volume ou edição separadamente.

#### COMO VERIFICAR SE A MINHA RESERVA CHEGOU?

Basta clicar na aba Usuário, que aparece após efetuar o login, clique no número correspondente dos Pedidos de reserva e verifique o status do seu pedido:

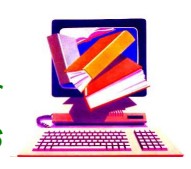

Reservado até... - informa que o livro está reservado e até que data o livro ficará disponível para ser retirado na biblioteca.

Em processamento – seu pedido foi processado, mais ainda não foi atendido, ou seja, você está na fila de espera. Para obter mais detalhes sobre a sua posição na fila, clique no número correspondente ao livro solicitado e veja a sua posição na informação Seu lugar na fila.

Para que você não perca o prazo para retirar o seu livro de interesse, não deixe de acompanhar o seu pedido de reserva no site ou, pessoalmente, no nosso balção de atendimento. Quando o livro estiver disponível, ou seja, reservado, compareça na biblioteca o mais rápido possível. O livro ficará reservado durante dois dias para o solicitante.

Em caso de desistência da reserva, por gentileza, efetue o cancelamento através da opção *Excluir* no site.

Caso necessite de auxílio ou maiores esclarecimentos fale conosco através do telefone, e-mail ou presencialmente na Seção de Circulação.

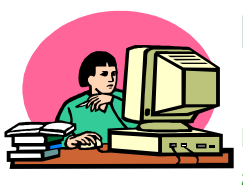

# RENOVAÇÃO ON-LINE

Para renovação dos livros emprestados em seu nome, é necessário que a sua situação cadastral esteja ativa. É imprescindível também, que a obra não este-

ja em atraso. Nesse sentindo, recomendamos que a renovação seja realizada com antecedência de 48, ou pelo menos, 24 horas da data prevista para devolução. Desse modo, seguem alguns passos para a efetivação das renovações e alguns esclarecimentos.

1. Na opção Usuário, clique no número sublinhado de Empréstimos.

- 2. Clique no *número correspondente do título a ser renovado*.
- 3. Clique em *Renovar* e irá aparecer a tela de *Empréstimos* com a

#### 7. Pressione **OK**.

8. Clique no número correspondente do título a ser reservado.

- 9. Clique em itens na biblioteca CCS.
- 10. Clique em *Reservar* (lado esquerdo da tela).

11. Na janela *Pedido de Reserva*, o local de entrega e o período de interesse é adotado como padrão pelo sistema. Caso o seu período de interesse seja superior ao padrão (dois meses) basta efetuar a modificação.

12. Clique em OK.

13. Deverá aparecer a mensagem Reserva feita com sucesso! Quando disponível, retire o item em CCS.

nova data de devolução.

A sua renovação está concluída. Parabéns!

A renovação também poderá ser realizada através das opções Renovar todos ou Renovar selecionados no alto da tabela de empréstimos.

#### **IMPORTANTE:**

Ressaltamos que a renovação on-line é uma ferramenta que visa auxiliar o usuário nas rotinas de uso da biblioteca. Qualquer problema que impossibilite o uso do sistema on-line **não** isenta o usu- 💾 ário de devolver o livro na biblioteca dentro do prazo estabelecido.

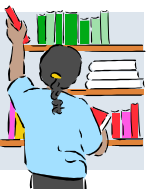